NB. La firma elettronica deve essere generata in data successiva alla sua scadenza.

Per poter effettuare la firma elettronica, o il suo rinnovo, bisogna avere residente sul computer il programma "GeneraAmbiente". Si istalla il programma contenuto, nel nostro caso, dentro al CD consegnato insieme alla busta di tipo "A"

N.B. Il file contenuto in SiSter è solo un file d'aggiornamento.

| 🔯 Unico_Notai (D:)                             |                  |                   |             | _ 🗆 ×                |  |
|------------------------------------------------|------------------|-------------------|-------------|----------------------|--|
| File Modifica Visualizza Preferiti Strumenti ? |                  |                   |             |                      |  |
| ↔ → €<br>Indietro Avanti Livello supe          | Q<br>Cerca       | Cartelle          | Copia       | Incolla »            |  |
| Indirizzo 🔊 Unico_Notai (D:)                   |                  |                   |             | ▪ ∂Vai               |  |
| Cartelle ×                                     | Nome 🛆           |                   | Dimensione  | Tipo 🔺               |  |
| My Skype Received Files                        | 💽 ConfiguraWir   | nNT.htm           | 79 KB       | Firefox Document     |  |
|                                                | ConfiguraWir     | nNT.pdf           | 225 KB      | Adobe Acrobat 7.0    |  |
| 🗄 🧰 Updater5                                   | SirmaVerifica    | .exe              | 3.076 KB    | Applicazione         |  |
| E Risorse del computer                         | 💽 FirmaVerifica  | .htm              | 224 KB      | Firefox Document     |  |
| 🗄 🚽 Floppy da 3,5 pollici (A:)                 | FirmaVerifica    | .pdf              | 2.111 KB    | Adobe Acrobat 7.0    |  |
| 🕀 📻 Disco locale (C:)                          | 💽 Genera.htm     |                   | 142 KB      | Firefox Document     |  |
| 🗄 🔊 Unico Notai (D:)                           | 🔁 Genera.pdf     |                   | 1.013 KB    | Adobe Acrobat 7.0    |  |
| Disco rimovibile (E:)                          | 🧐 GeneraAmbie    | nte.exe           | 2.397 KB    | Applicazione         |  |
| 🕀 🖵 c su 'P260' (F:)                           | 💽 Istruzioni.htp | 0                 | 127 KB      | Firefox Document     |  |
| 🗄 👮 d su 'P260' (G;)                           | 🔁 Istruzioni.pc  | Tipo: Applicazion | ne 696 KB   | Adobe Acrobat 7.0    |  |
| 🕀 👤 e su 'P260' (H;)                           | 💽 Istruzioni_m   | Dimensione: 2,3   | 3 MB 26 KB  | Firefox Document     |  |
| 🗄 👤 C su 'Amd64' (I:)                          | Tstruzioni_mo    | delli.pdf         | 50 KB       | Adobe Acrobat 7.0    |  |
| Disco rimovibile (3:)                          | 12re1_3_0-w      | n.exe             | 4.970 KB    | Applicazione         |  |
| 🕀 🐼 Pannello di controllo                      | 🗐 xferlog.txt    |                   | 8 KB        | Documento di testo 🚽 |  |
| 🗄 🗐 LG Phone 🗸                                 | 4                |                   |             |                      |  |
| Tipo: Applicazione Dimensione: 2,33 MB         | Land             | 2,3               | 3 MB 📃 Riso | rse del computer     |  |

Nella fase d'istallazione può comparire un messaggio collegato all'assenza del programma "Java".

| ile Modifica Visualizza Preferiti                               | Strumenti    | ?                                              |          |            | 1                                |
|-----------------------------------------------------------------|--------------|------------------------------------------------|----------|------------|----------------------------------|
| ↔ →<br>Indietro Avanti Live                                     | L<br>lo supe | Q<br>Cerca                                     | Cartelle | Copia      | Incolla                          |
| dirizzo 🗟 Unico_Notai (D:)                                      |              |                                                |          |            | - @v                             |
| artelle                                                         | X            | Nome 🛆                                         |          | Dimensione | Tipo                             |
| My Skype Received Files                                         | -            | 🔊 ConfiguraWi                                  | inNT.htm | 79 KB      | Firefox Document                 |
|                                                                 |              | ConfiguraWi                                    | inNT.pdf | 225 KB     | Adobe Acrobat 7.0                |
| 🕀 🦳 Updater5                                                    |              | SirmaVerifica.exe                              |          | 3.076 KB   | Applicazione                     |
| Risorse del computer                                            |              | FirmaVerifica                                  | a.htm    | 224 KB     | Firefox Document                 |
| E Floppy da 3.5 pollici (A:)                                    |              | FirmaVerifica                                  | a.pdf    | 2.111 KB   | Adobe Acrobat 7.0                |
| Disco locale (C:)                                               |              | Genera.htm                                     |          | 142 KB     | Firefox Document                 |
| E Q Unico Notai (D:)                                            |              | Genera.pdf                                     |          | 1.013 KB   | Adobe Acrobat 7.0                |
| Disco rimovibile (E:)                                           |              | 🧇 GeneraAmbiente.exe<br>📄 Istruzioni.htm       |          | 2.397 KB   | Applicazione<br>Firefox Document |
|                                                                 |              |                                                |          | 127 KB     |                                  |
| 🕀 👮 d su 'P260' (G:)                                            |              | 🔁 Istruzioni.pdf                               |          | 696 KB     | Adobe Acrobat 7.0                |
| ⊕ ♀ e su 'P260' (H:) ⊕ ♀ c su 'P260' (H:) ⊕ ♀ c su 'Amd64' (I:) |              | istruzioni_modelli.htm Bistruzioni_modelli.pdf |          | 26 KB      | Firefox Document                 |
|                                                                 |              |                                                |          | 50 KB      | Adobe Acrobat 7.0                |
| Disco rimovibile (J:)                                           | 1            | j2re1_3_0-v                                    | vin.exe  | 4.970 KB   | Applicazione                     |
| 🗉 🥺 Pannello di controllo                                       | 0            | xferlog.txt                                    |          | 8 KB       | Documento di testo               |
| 庄 🗐 LG Phone                                                    | - 12         | d .                                            |          |            | -                                |

Dopo l'istallazione del programma bisogna scaricare l'aggiornamento per permettere la connessione attraverso la linea ADSL alla Centrale. Questo risiede all'interno del portale SiSter. Si seleziona "Presentazione Documenti"

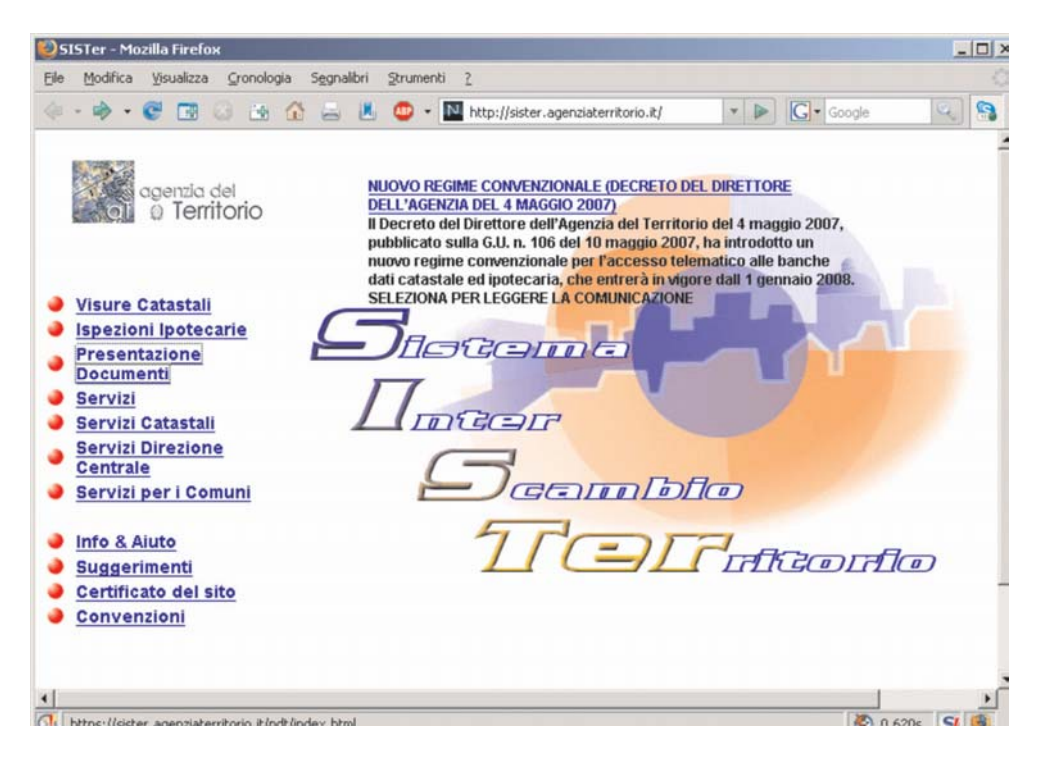

All'interno del profilo "PRESENTAZIONE DOCUMENTI CATASTALI"

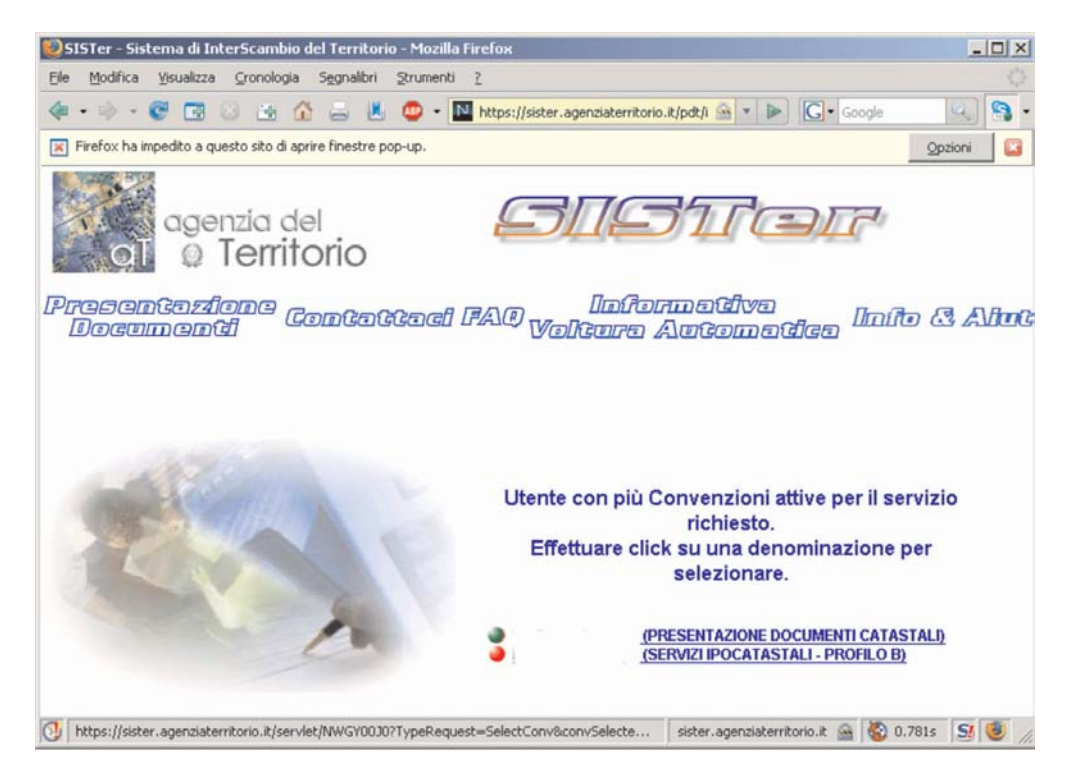

Si seleziona "Software"

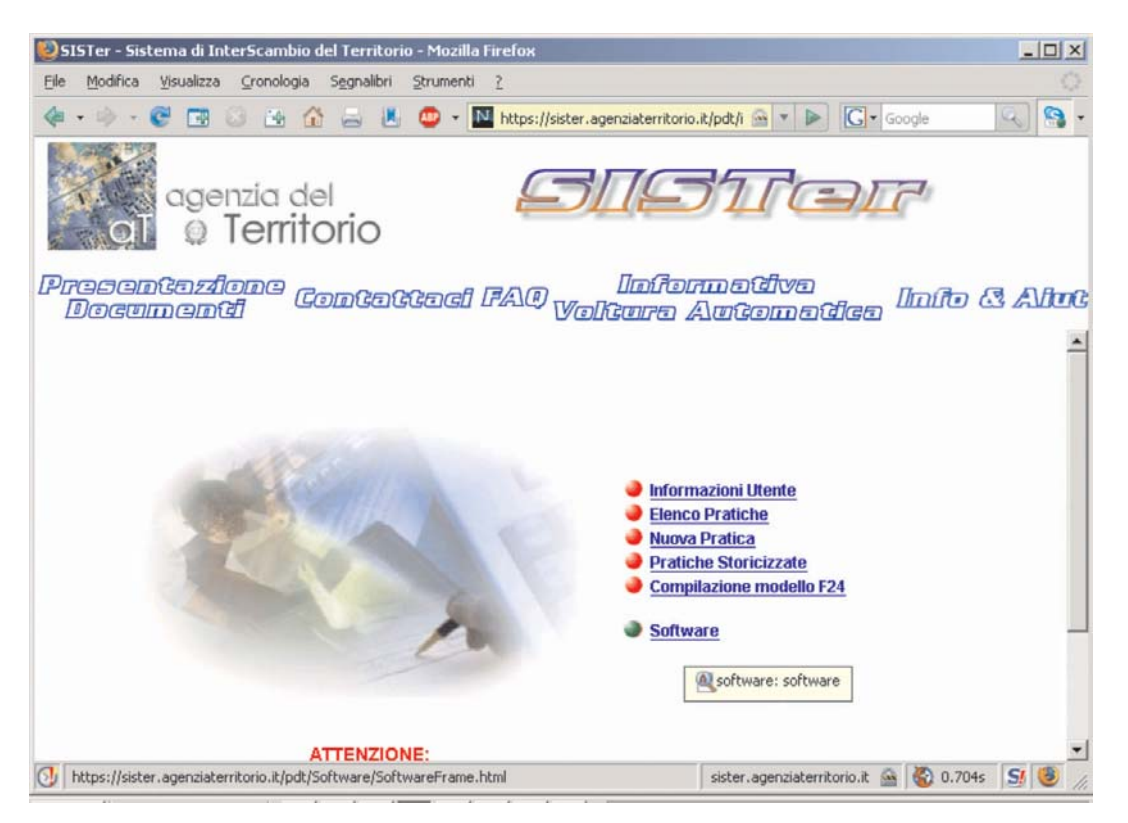

Si scarica l'aggiornamento per "GeneraAmbiente"

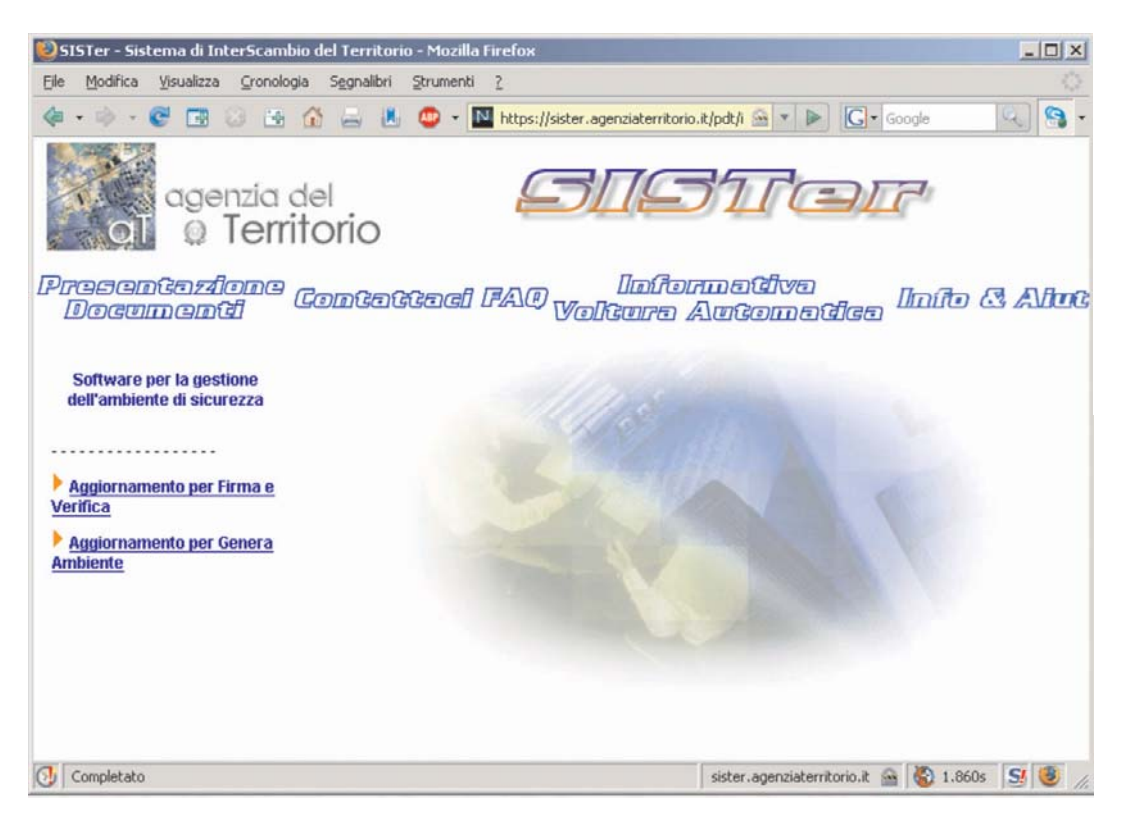

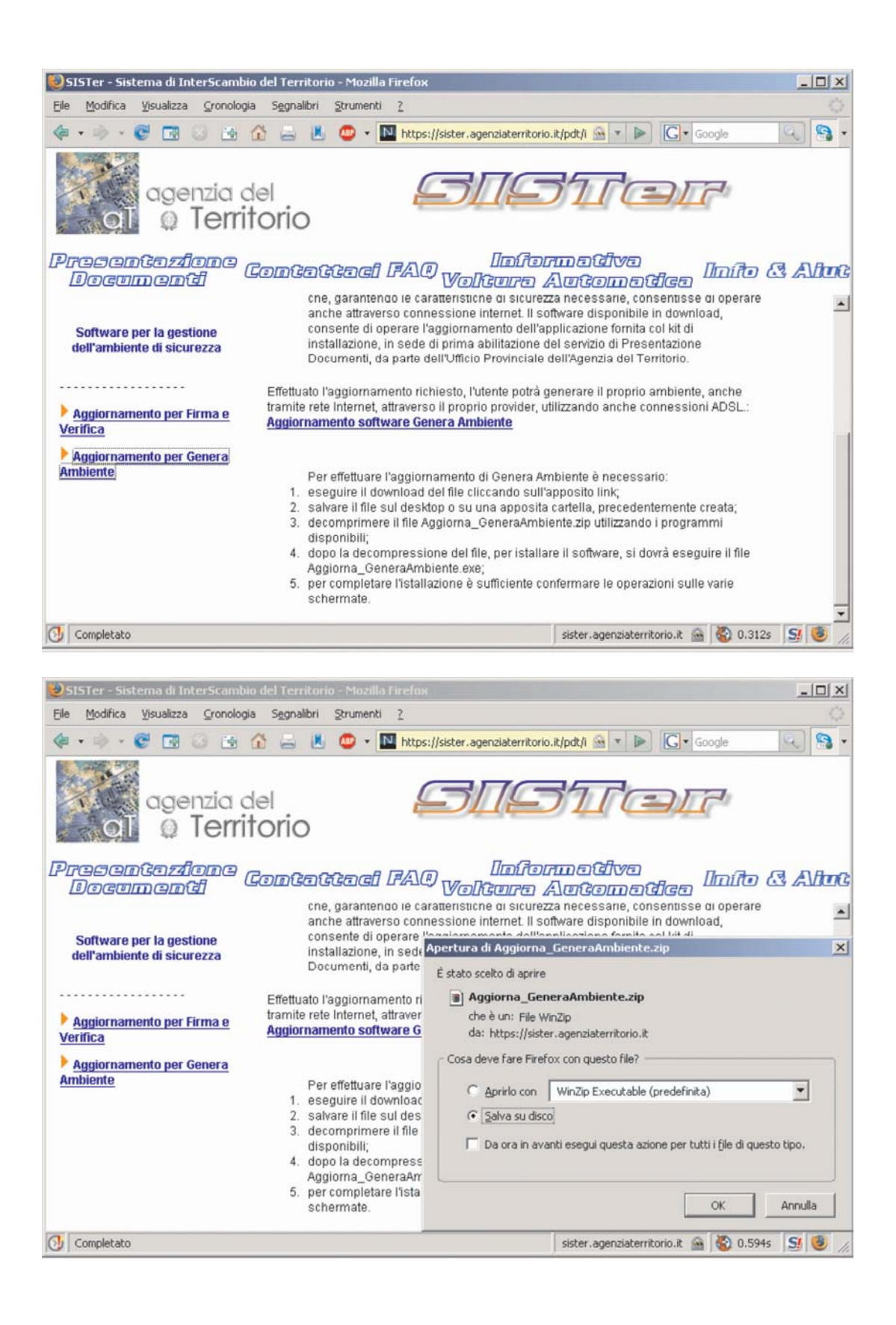

L'aggiornamento al momento della sua istallazione produce un messaggio DOS, come da maschera, senza segnalare null'altro relativamente al buon fine della procedura.

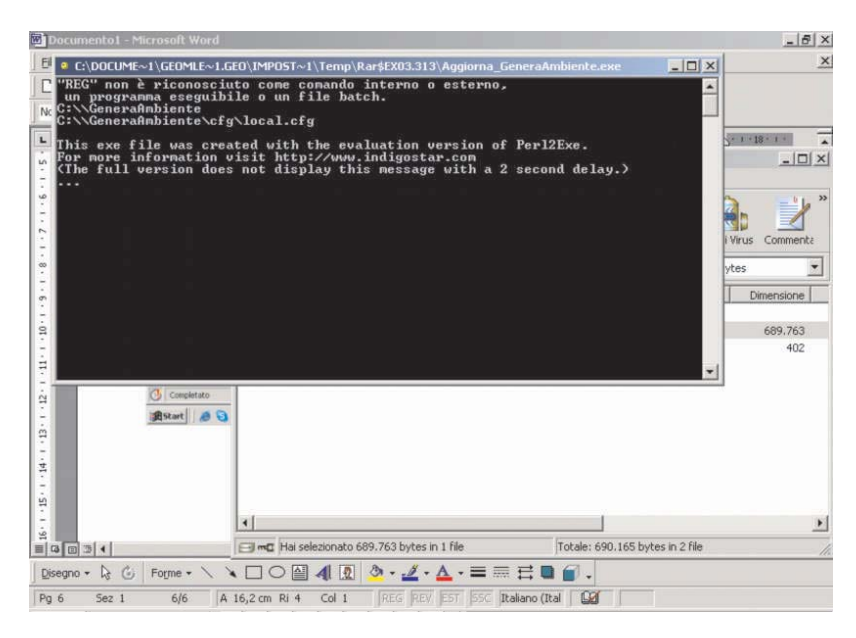

Si esegue la connessione.

Occorrono almeno due Floppy per salvare la firma elettronica generata, uno contenente la chiave asimmetrica crittografica l'altro per una copia di riserva, la busta "A" rilasciata dall'ufficio, occorre per il Pin Code contenuto all'interno, il codice fiscale e nel caso di rinnovo il documento di attivazione firmato al momento del rilascio della prima firma elettronica per il numero della registrazione. Si deve fornire, quando il sistema lo richiede una nuova password da utilizzare al momento della firma da effettuare con "FirmaeVerifica"

N.B. Si consiglia di utilizzare Floppy "nuovi" possibilmente anche appena formattati per verificare che non siano difettosi. Altro passaggio importante è di effettuare una prova di firma crittografata di un documento per verificare la correttezza della stessa prima di uscire da "generaAmbiente". Infatti se dopo aver generato la chiave asimmetrica crittografata si prova ad effettuare una nuova generazione il sistema riconosce già l'utente con una firma valida e blocca la procedura. Questo comporta, nel caso, di dover disabilitare la chiave in possesso e dover farsi consegnare una nuova busta di tipo "A".

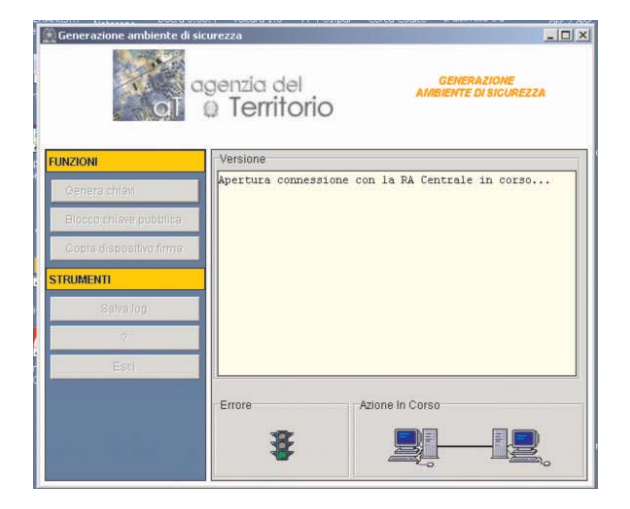

Si seleziona "Genera chiavi" seguendo le istruzioni.

| e 🛞 Generazione ambiente di sic | urezza                     | ×                                    |
|---------------------------------|----------------------------|--------------------------------------|
| aī                              | genzia del<br>@ Territorio | GENERAZIONE<br>AMBIENTE DI SICUREZZA |
| FUNZIONI                        | Versione                   |                                      |
| Genera chiavi                   |                            |                                      |
| Blocco chiave pubblica          |                            |                                      |
| Copia dispositivo firma         |                            |                                      |
| STRUMENTI                       |                            |                                      |
| Salva log                       |                            |                                      |
| ?                               |                            |                                      |
| Esci                            |                            |                                      |
|                                 | Errore A                   | zione In Corso                       |

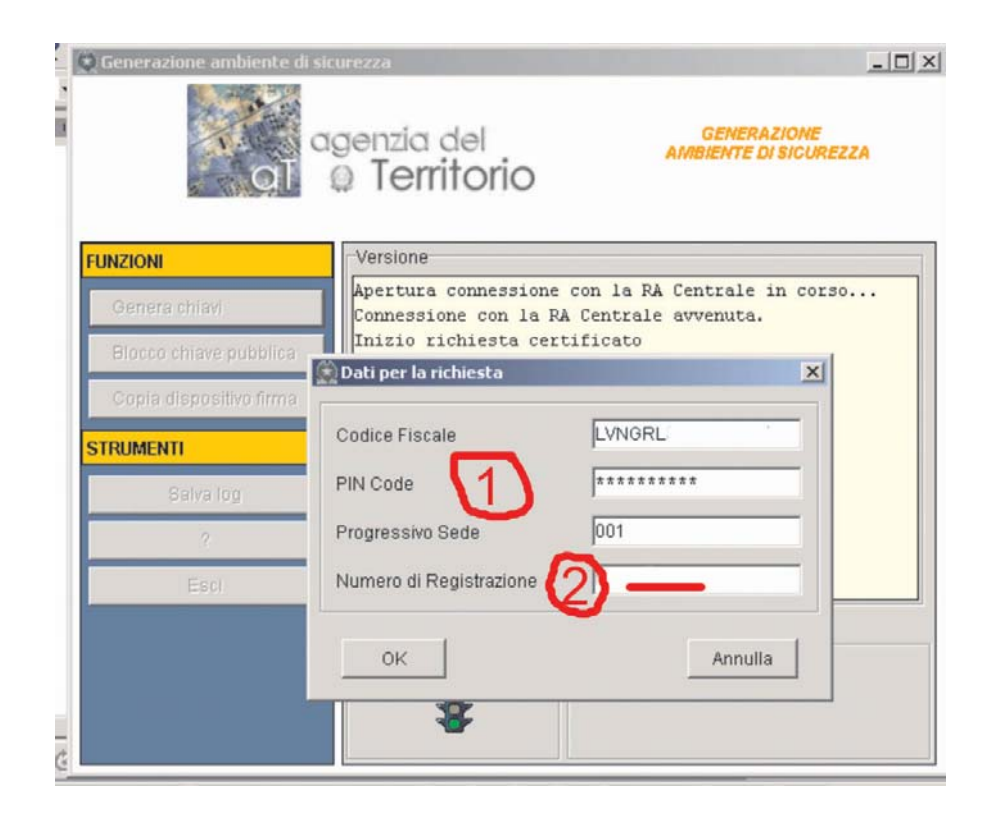

AGENZIA DEL TERRITORIO PASSWERD DI ACCESSO AL SERVIZIO PASSWORD: PIN DA UTILIZZARE PER LA GENERAZIONE DELL MANBIENTE DI SICUREZZA PIN: \*\*\*\*\*\*\*\*\*\* PIN DI REVOCA PER BLOCCARE LA CHIAVE PUBBLICA PING CARATTERE "0" E. UND NoBo IL. 之下已的。 UFFICIO: GENZIA DEL TERRITORIO. A A A A A BUSTA TIPO A NUMERO A A AAAAAAAAA A.

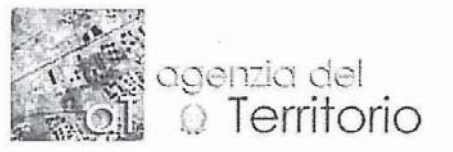

Ufficio: Ufficio Provinciale di Modena Data: 23/3/2006

Attestazione di abilitazione al servizio telematico di presentazione documenti

Numero di registrazione 013730

Ai sensi del decreto 13/12/2000, a seguito della domanda di abilitazione prot. n. 2556 del 22/3/2006, si attesta che: LEVONI GABRIELE

## Codice fiscale: LVNGRL Progressivo sede: 001

e' stato abilitato in data 23/3/2006 al servizio telematico di presentazione dell'aggiornamento catastale.

L'utente dichiara :

- di effettuare la trasmissione in proprio; ::
- ::
- di garantire il corretto svolgimento del servizio; di garantire la custodia delle chiavi asimmetriche, impegnandosi a comunicare all'ufficio la perdita, l'impossibilita' di utilizzo o l'uso improprio da parte di terzi del dispositivo che le contiene; ::
- :: di garantire il rispetto delle disposizioni della legge 21 dicembre 1996, n.675.
- ::

Si consegnano:

- un CD-ROM che contiene le istruzioni necessarie all'utilizzo del servizio; ::
- ::
- la busta per la configurazione della connessione; la busta numero: XX0006766 che contiene il Pincode da utilizzare per la generazione delle chiavi che saranno utilizzate per il calcolo del codice di autenticazione. ::

Si seguono le istruzioni fino alla richiesta della generazione della firma.

| ļ      | 💭 Generazione ambiente di sico | urezza                                                                                        |  |  |  |
|--------|--------------------------------|-----------------------------------------------------------------------------------------------|--|--|--|
|        |                                | genzia del AMBIENTE DI SICUREZZA                                                              |  |  |  |
| L<br>L | FUNZIONI                       | Versione                                                                                      |  |  |  |
| h      | Genera chiavi                  | Dati del certificato                                                                          |  |  |  |
| 2      | Blocco chiave pubblica         | C=IT                                                                                          |  |  |  |
|        | Copia dispositivo firma        | OU=Servizi Telematici niesta di certificato                                                   |  |  |  |
|        | STRUMENTI                      | CN=LVNGRL                                                                                     |  |  |  |
|        | Salva log                      | OK                                                                                            |  |  |  |
|        | T                              |                                                                                               |  |  |  |
|        | Esci                           | 4                                                                                             |  |  |  |
|        |                                |                                                                                               |  |  |  |
| ĺ      |                                | Azione in Corso                                                                               |  |  |  |
| L      |                                | 套                                                                                             |  |  |  |
| l      |                                |                                                                                               |  |  |  |
|        | C Generazione ambiente di sici | genzia del <u>Generazione</u><br>Ambiente di sicurezza                                        |  |  |  |
|        | N GRASSIC                      |                                                                                               |  |  |  |
|        | FUNZIONI                       | Versione<br>Apertura connessione con la RA Centrale in corso                                  |  |  |  |
|        | Genera chiavi                  | Connessione con la RA Centrale avvenuta.<br>Inizio richiesta certificato                      |  |  |  |
|        | Blocco chiave pubblica         | Richiesta dati utente inviata alla RA Centrale                                                |  |  |  |
|        | Copia dispositivo firma        | Invio richiesta di certificato alla RA Centrale                                               |  |  |  |
|        | STRUMENTI                      | MENTI<br>Salvalog<br>Chiusura connessione con la RA Centrale in corso<br>Chiusura effettuata. |  |  |  |
|        | Salva log                      |                                                                                               |  |  |  |
|        | 7                              | Copia eseguita correttamente.                                                                 |  |  |  |
| 3      | ESCI                           | <u> </u>                                                                                      |  |  |  |
| ĺ      |                                | Errore Azione In Corso                                                                        |  |  |  |
| 2      |                                | \$                                                                                            |  |  |  |

Si possono effettuare piu' copie della firma generata su Floppy usando la task "Copia dispositivo firma". Queste copie devono essere effettuate su Floppy diversi. Si consiglia comunque una copia su un supporto tipo chiavetta USB con l'avvertenza che comunque è un elemento di riconoscimento giuridico.